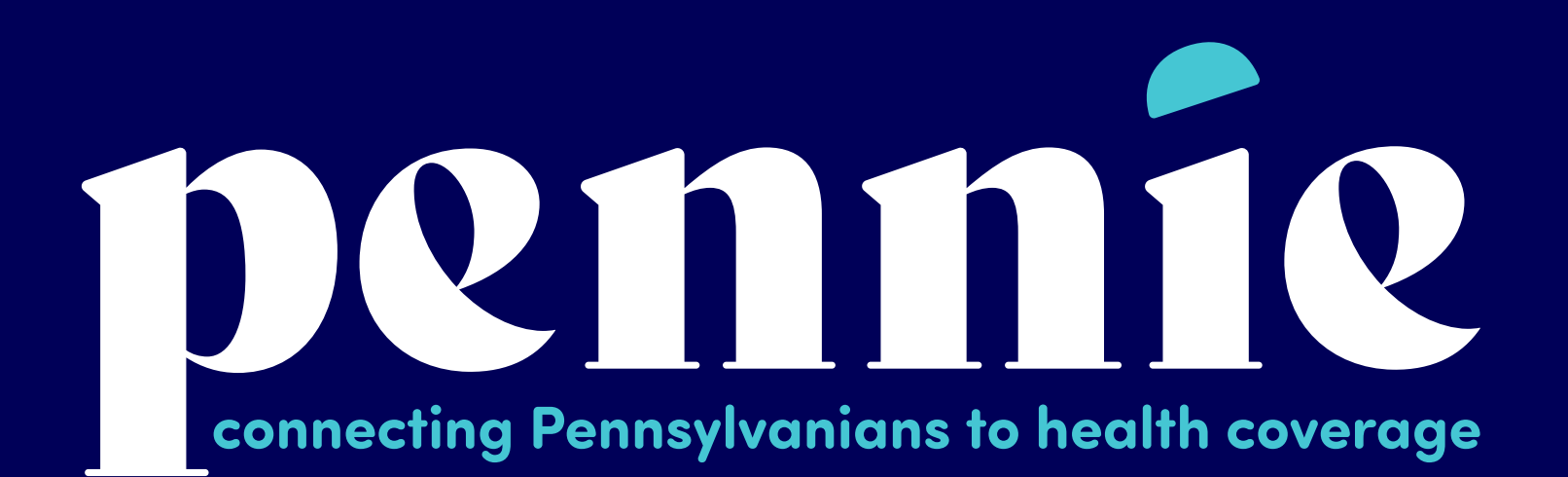

# How to set up an Entity/Agency

**Establishing Agency/Agency Manager Portal** 

PROPRIETARY & CONFIDENTIAL

Setting up your Agency/Agency Manager Portal

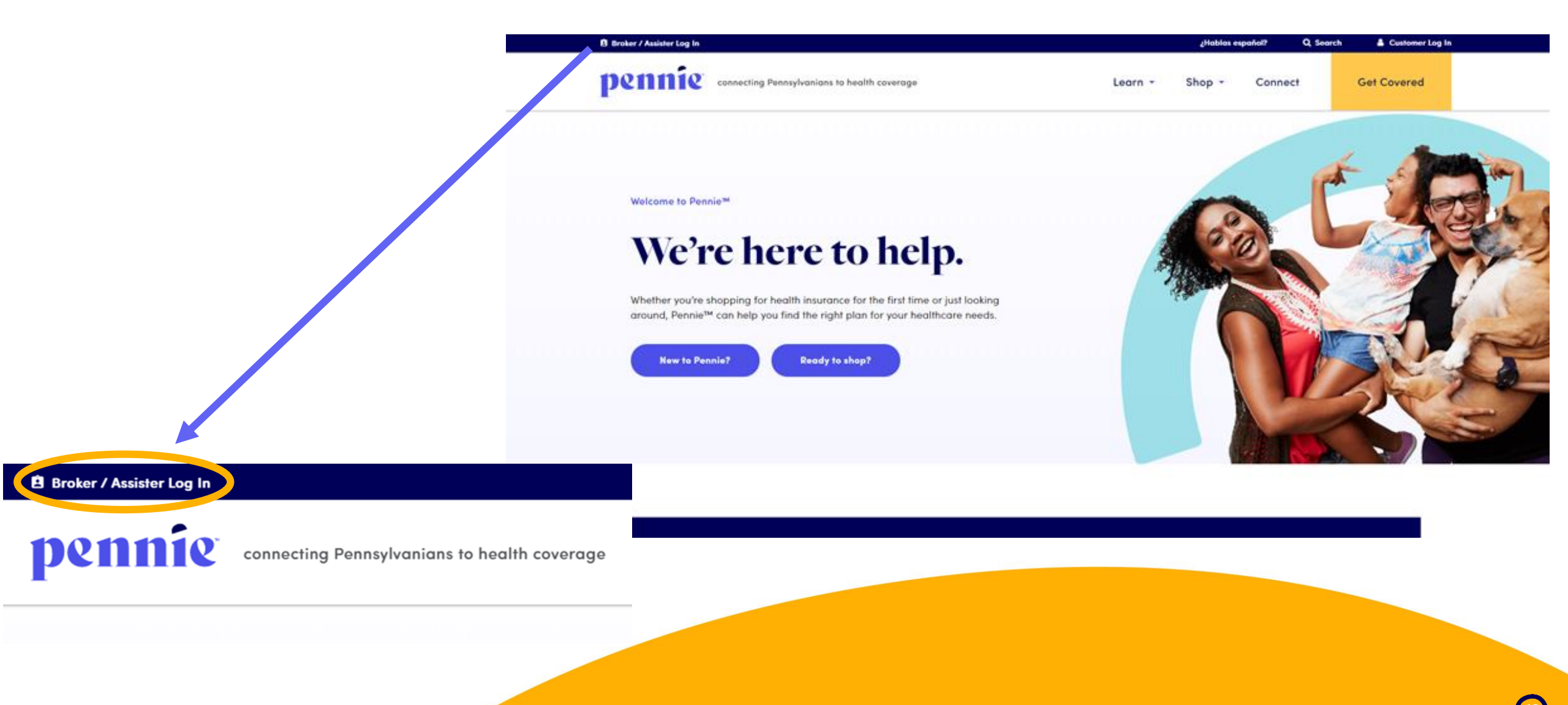

(13

#### Setting up your Agency/Agency Manager Portal

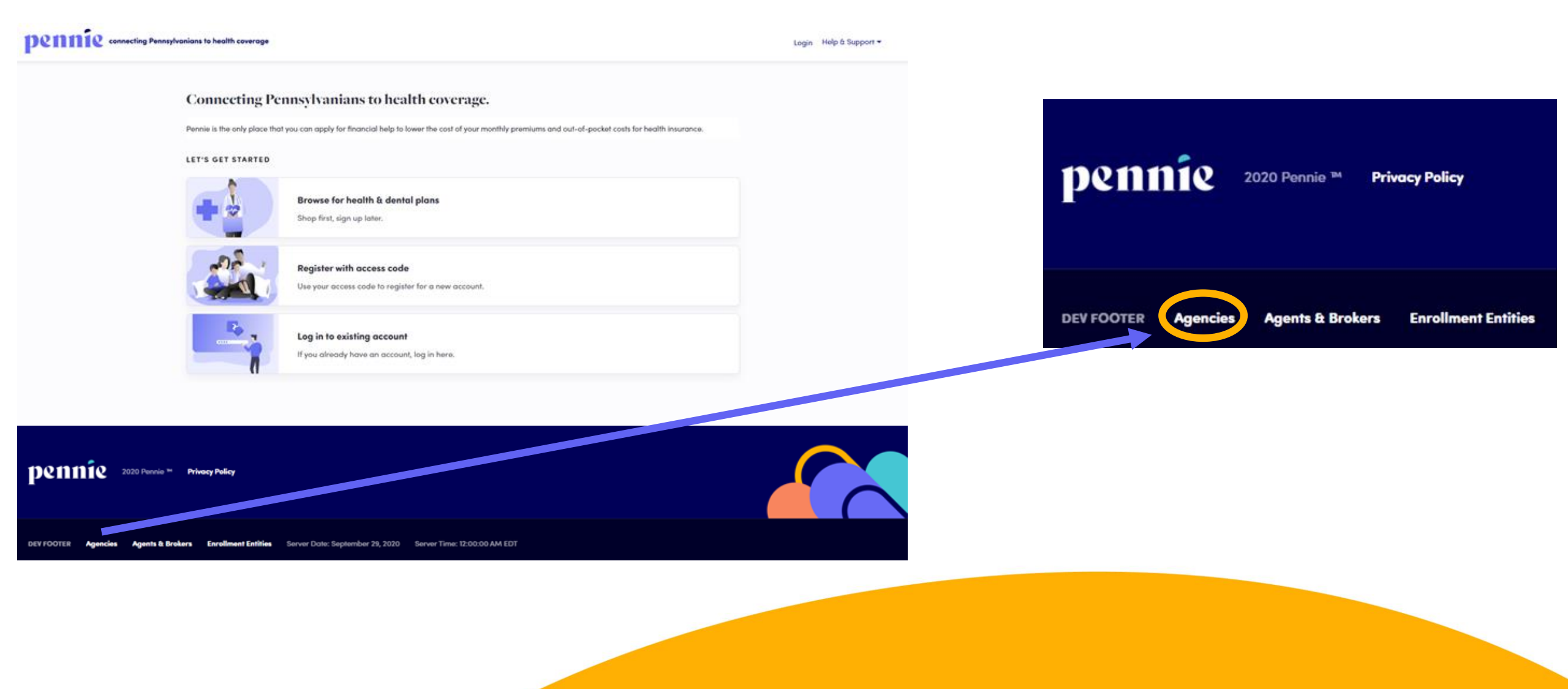

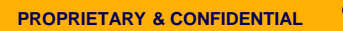

### Setting up your Agency/Agency Manager Portal

#### pennie connecting Pennsylvanians to health coverage

| Patty                         |                                                                                             |                                                                                                    |
|-------------------------------|---------------------------------------------------------------------------------------------|----------------------------------------------------------------------------------------------------|
| McBride                       |                                                                                             |                                                                                                    |
| patty.mo                      | bride@yo                                                                                    | pmail.co                                                                                                    |
| patty.mo                      | bride@yo                                                                                    | pmail.co                                                                                                    |
| 717                           | 460                                                                                         | 7307                                                                                                    |
|                               |                                                                                             |                                                                                                    |
| What is<br>sibling's<br>james | your olde:<br>middle no                                                                     | st 🗸<br>sme?                                                                                                    |
|                               |                                                                                             |                                                                                                    |
| •••••                         | •••                                                                                         |                                                                                                    |
| •••••                         | •••                                                                                         |                                                                                                    |
| I have<br>Policy              | read and a                                                                                  | agree to the <b>Pr</b>                                                                                                    |
|                               | Patty<br>McBride<br>patty.mc<br>patty.mc<br>717<br>717<br>What is<br>sibling's<br>james<br> | Patty<br>McBride<br>patty.mcbride@yo<br>patty.mcbride@yo<br>717 460<br>What is your older<br>sibling's middle no<br>james<br> |

New Agency Manager Account Set-Up

Enter the Name and Contact Information for the Organization's <u>Account Manager</u>.

This is the person responsible for management of the organization's Pennie Account.

Later CEO, CFO, Principal, and Executive/Owner information will be collected.

#### Setting up your Agency/Agency Manager Portal

pennie connecting Pennsylvanians to health coverage

| Steps                         |
|-------------------------------|
| 1. Agency Information         |
| 2. Location and Hours         |
| 3. Agency Manager Information |
| 4. Public Profile             |
| 5. Document Upload            |
| 6. Certification Status       |

These are the six steps that Agencies (Entities) and Agency Managers need to follow to set up to claim their Pennie Entity Account.

## Setting up your Agency/Agency Manager Portal

pennie connecting Pennsylvanians to health coverage

|                                                                                                    | Steps                         | Step 1: Agency Information       | <b>1</b>                                                       |
|----------------------------------------------------------------------------------------------------|-------------------------------|----------------------------------|----------------------------------------------------------------|
|                                                                                                    | 1. Agency Information         | Agency Name (Public<br>Facina) • | Clover Leaf Insurance                                          |
|                                                                                                    | 2. Location and Hours         | Legal Business Name •            | Clover Leaf Insurance, LLC                                     |
|                                                                                                    | 3. Agency Manager Information | Federal Tax Id *                 | 867530901 What if I don't have an EIN?                         |
|                                                                                                    | 4. Public Profile             | Agency License Number *          | 8112223933                                                     |
|                                                                                                    | 5. Document Upload            |                                  |                                                                |
|                                                                                                    | 6. Certification Status       |                                  | NEAT                                                           |
|                                                                                                    |                               |                                  |                                                                |
|                                                                                                    |                               |                                  |                                                                |
|                                                                                                    | F                             | nter the Age                     | ancy's information                                             |
| Federal Employer ID Number ( EIN )                                                                                                    | ×                             | inter the Age                    | shey 5 monnation.                                              |
| An EIN is required to apply for registration on Pennsylvani<br>you are part of an agency than you may also use your Age<br>Get an EIN Now | a Exchange. If Nency's EIN.   | lote: if you d                   | lo not have an EIN, Pennie will help you get one in one click. |
|                                                                                                    | Close                         |                                  |                                                                |

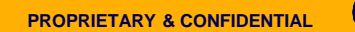

#### Setting up your Agency/Agency Manager Portal

| Steps                         | Step 2: Agency Location and Hou                                                                                                    | irs  |          |               |            |        |                |              |
|-------------------------------|----------------------------------------------------------------------------------------------------|------|----------|---------------|------------|--------|----------------|--------------|
| ✓ Agency Information          |                                                                                                    |      |          |               |            |        |                | Add Sub-Site |
| 2. Location and Hours         | - PRIMARY SITE:                                                                                                    |      |          |               |            |        |                |              |
| 3. Agency Manager Information | Primary Location Nam                                                                                                    | e *  | Clover l | .eaf Insura   | nce        |        |                |              |
| 4. Public Profile             | Primary Location En                                                                                                    | nail | patty.m  | cbride@yo     | pmail.co   |        |                |              |
| 5. Document Upload            | Primary Contact Num                                                                                                    | ber  | 717      | 460           | 7307       |        |                |              |
| 6. Certification Status       | Address line                                                                                                    | 1*   | 1140 Be  | ech Street    |            |        |                |              |
|                               | Address lin                                                                                                    | e 2  | Apt, Sui | te, Unit, Blo | lg, Floor, |        |                |              |
|                               | Ci                                                                                                    | ty*  | Washin   | gton          |            |        |                |              |
|                               | Sta                                                                                                    | te*  | Pennsy   | Ivania        | ~          |        |                |              |
|                               | Zip Coo                                                                                                    | le*  | 15301    |               |            |        |                |              |
|                               | State* Pennsylvania<br>Zip Code* 15301<br>Hours Of Operation<br>Monday O 9:00 am V To 5:00 pm V O Closed Z Apply to all weekdays ? |      |          |               |            |        |                |              |
|                               | Monday O 9:00 am                                                                                                    | ~    | To 5     | :00 pm        | • 0        | Closed | Apply to all w | veekdays 🛿   |
|                               | Tuesday O 9:00 am                                                                                                    | ~    | To 5     | :00 pm        | • 0        | Closed |                |              |
|                               | Wednesday O 9:00 am                                                                                                    | ~    | To 5     | :00 pm        | •          | Closed |                |              |
|                               | Thursday O 9:00 am                                                                                                    | ~    | To 5     | :00 pm        | •          | Closed |                |              |
|                               | Friday O 9:00 am                                                                                                    | ~    | To 5     | :00 pm        | • 0        | Closed |                |              |
|                               | Saturday O closed                                                                                                    | ~    | To cl    | osed *        | •          | Closed |                |              |
|                               | Sunday O closed                                                                                                    | ~    | To cl    | osed 🕚        | •          | Closed |                |              |
|                               |                                                                                                    |      |          | Save Prin     | nary-Site  |        |                |              |

Fill in the <u>PRIMARY SITE's</u> (your home office/headquarters) location, contact information, and hours of operation.

Tip on entering business hours – note the "Apply to all weekdays" check box next to Monday? It will make entering and editing business hours much easiser.

When you have entered all information for the PRIMARY SITE, click "Save Primary Site."

### Setting up your Agency/Agency Manager Portal

| Steps                         | Step 2: Agency Location and Hours |                          |
|-------------------------------|-----------------------------------|--------------------------|
| ✓ Agency Information          |                                   | Add Sub-Site             |
| 2. Location and Hours         | + PRIMARY SITE: Clover Leaf       | 1140 Beech Street, 15301 |
| 3. Agency Manager Information | BACK                              | NEXT                     |
| 4. Public Profile             |                                   |                          |
| 5. Document Upload            |                                   |                          |
| 6. Certification Status       |                                   |                          |
|                               |                                   |                          |

If you have more than one business location, you may add additional locaitons, by clicking on "Add Sub-Site."

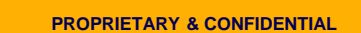

#### Setting up your Agency/Agency Manager Portal

| Steps                         | Step 2: Agency Location and Hours |                                               |
|-------------------------------|-----------------------------------|-----------------------------------------------|
| ✓ Agency Information          |                                   | Add Sub-Site                                  |
| 2. Location and Hours         | + PRIMARY SITE: Clover Leaf       | 1140 Beech Street, 15301                      |
| 3. Agency Manager Information | - SUB-SITE:                       |                                               |
| 4. Public Profile             | SUB-SITE Location Name            | Clover Leaf Insurance                         |
| 5. Document Upload            | SUB-SITE Location Emo             | l patty.mcbride@yopmail.co                    |
| 6. Certification Status       | SUB-SITE Contact Numbe            | 7 717 460 7307                                |
|                               | Address line 1                    | 11 Grandview Circle                           |
|                               | Address line                      | Apt, Suite, Unit, Bldg, Floor,                |
|                               | City                              | Canonsburg                                    |
|                               | State                             | Pennsylvania 🗸                                |
|                               | Zip Code                          | 15317                                         |
|                               | Hours Of Operation                |                                               |
|                               | Monday O 9:00 am 🗸                | To 5:00 pm V O Closed 2 Apply to all weekdays |
|                               | Tuesday○ 9:00 am 🗸                | To 5:00 pm V Closed                           |
|                               | Wednesday O 9:00 am               | To 5:00 pm V Closed                           |
|                               | Thursday O 9:00 am 🗸              | To 5:00 pm V O Closed                         |
|                               | Friday O 9:00 am 🗸                | To 5:00 pm V O Closed                         |
|                               | Saturday <sup>O</sup> closed V    | To closed V Closed                            |
|                               | Sunday O closed V                 | To closed V Closed                            |
|                               |                                   | Save Sub-Site                                 |

Enter information for Sub-Site: location name, contact information and business hours.

Click "Save Sub-Site" to complete your addition.

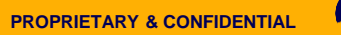

#### Setting up your Agency/Agency Manager Portal

| Steps                                  | Step 3: Agency Manager Information                                                                       |                         |                          |                           |                                                        |
|----------------------------------------|----------------------------------------------------------------------------------------------------|-------------------------|--------------------------|---------------------------|--------------------------------------------------------|
| ✓ Agency Information                   | Provide the following information so we can certif<br>review, we'll send you an email letting you know w | y you to n<br>when your | nake your<br>applicatio  | services av<br>n has beer | railable on Pennsylvania. After a quick<br>n approved. |
| <ul> <li>Location and Hours</li> </ul> | First Name*                                                                                              | Patty                   |                          |                           |                                                        |
| 3. Agency Manager<br>Information       | Last Name*                                                                                               | McBrid                  | 9                        |                           |                                                        |
| 4. Profile                             | Pennsylvania Agent License Number*                                                                       | 8112223                 | 933                      |                           | (Not your NPN)                                         |
| 5. Document Upload                     | Agent NPN*                                                                                               | 88888                   | 8888812                  |                           |                                                        |
| 6. Certification Status                | License Renewal Date*                                                                                    | 12-31-2                 | 022                      | =                         |                                                        |
|                                        | Individual Email* 😧                                                                                      | patty.m                 | cbride@y                 | opmail.co                 |                                                        |
|                                        | Primary contact number*                                                                                  | 717                     | 460                      | 7307                      |                                                        |
|                                        | Business Contact Phone Number                                                                            |                         |                          |                           |                                                        |
|                                        | Alternate Phone Number                                                                                   |                         |                          |                           |                                                        |
|                                        | Fax Number                                                                                               |                         |                          |                           |                                                        |
|                                        | Preferred Method of Communication*                                                                       | Email /                 | Address                  | ~                         |                                                        |
|                                        | Business Name*                                                                                           | Clover                  | Leaf Insura              | ince, LLC                 |                                                        |
|                                        | Federal Employer Identification Number (EIN)*                                                            | 867530                  | 901                      |                           | What If I don't have an EIN?                           |
|                                        | Business Address                                                                                         |                         |                          |                           |                                                        |
|                                        | Select Agency Location*                                                                                  | Clover                  | Leaf Insur               | ance 🗸                    |                                                        |
|                                        | Current Location                                                                                         | 1140 Bee<br>Washing     | ch Street<br>ton, PA 153 | 01                        |                                                        |
|                                        | Correspondence Address                                                                                   |                         |                          |                           |                                                        |
|                                        | Address line 1*                                                                                          | 1140 Be                 | ech Street               |                           |                                                        |
|                                        | Address line 2                                                                                           | Apt, Sui                | ite, Unit, Bl            | dg, Floor,                |                                                        |
|                                        | City*                                                                                                    | Washin                  | gton                     |                           |                                                        |
|                                        | State*                                                                                                   | Pennsy                  | Ivania                   | ~                         |                                                        |
|                                        | Zip code*                                                                                                | 15301                   |                          |                           |                                                        |
|                                        |                                                                                                    | Back                    |                          |                           | Next                                                   |
|                                        |                                                                                                    | OULK                    |                          |                           |                                                        |
|                                        |                                                                                                    |                         |                          |                           |                                                        |

#### Add the Agency Manager's information.

Click "Next" when ready to review the Agency Manager's profile.

#### Setting up your Agency/Agency Manager Portal

| Steps                   | Step 4: Public Profile                                       |                                                                                                    |      |
|-------------------------|--------------------------------------------------------------|----------------------------------------------------------------------------------------------------|------|
| ✓ Agency Information    | Provide information about you viewed by Pennie users looking | u and your business for your public profile. This information will be<br>a for agents on exchange. The more information you provide, the |      |
| ✓ Location and Hours    | more they're likely to contact y                             | you.                                                                                                    |      |
| ✓ Agency Manager        | Clients Served 🚱                                             | Individuals / Families                                                                                                    |      |
| Information             | Languages                                                    | Irish Gaelic 🗙 English 🗙 Spanish 🗙                                                                                                    |      |
| 4. Profile              | Product Expertise 😧                                          | Z Health                                                                                                    | 0.1  |
| 5. Document Upload      |                                                              | Z Dental                                                                                                    | Sel  |
|                         |                                                              | Vision                                                                                                    | visi |
| 6. Certification Status |                                                              |                                                                                                    | VIOI |
|                         |                                                              | □ Workers Compensation                                                                                                    |      |
|                         |                                                              | Property/Casualty                                                                                                    | Wh   |
|                         | Your Website Address 😧                                       | www.cloverleafins.com                                                                                                    | doc  |
|                         | Your Public Email 😧                                          | patty.mcbride@yopmail.com                                                                                                    | 0.00 |
|                         | Education                                                    | Graduated From High School                                                                                                    |      |
|                         | About Me                                                     | Confused? Come see us. We can help.                                                                                                    |      |
|                         | Upload Photo                                                 | Choose File business woman.jpg Upload                                                                                                    |      |
|                         |                                                              | You can upload a JPG, GIF or PNG file (File size limit is 5 MB).                                                                         |      |
|                         |                                                              | Back                                                                                                    |      |
|                         |                                                              |                                                                                                    |      |

Select the information that you wish to have visible on the Agency's public profile in Pennie.

When complete, click "Next" to move on to document upload.

#### Setting up your Agency/Agency Manager Portal

| Steps                                                   | Step 5: Document Upload                                                                          |
|---------------------------------------------------------|--------------------------------------------------------------------------------------------------|
| ✓ Agency Information                                    | Choose File Chosen Upload                                                                        |
| <ul> <li>Location and Hours</li> </ul>                  | You concerned a JPG, GIF, PNG, Word Doc/x, or PDF. File size limit is 5MB.                       |
| <ul> <li>Agency Manager</li> <li>Information</li> </ul> | Date File Name Action                                                                            |
| ✓ Public Profile                                        | Back                                                                                             |
| ✓ Document Upload                                       | T T                                                                                              |
| ✓ Certification Status                                  | Steps         Step 5: Document Upload                                                            |
|                                                         | ✓ Agency Information Choose File PA 084368123.docx Upload                                        |
|                                                         | ✓ Location and Hours You can upload a JPG, GIF, PNG, Word Docr∧, or PDF. File size limit is 5MB. |
|                                                         | ✓ Agency Manager Date File Name Action                                                           |
|                                                         | Public Profile                                                                                   |
|                                                         | ✓ Document Upload                                                                                |
|                                                         | ✓ Certification Status ×                                                                         |
|                                                         | File is uploaded successfully.                                                                   |
|                                                         | Ск                                                                                               |
|                                                         | Date Frie Name                                                                                   |

To upload any documents (if needed), click on "Choose File" and "Upload."

Once complete, click "Finish" to complete your Agency/Agency Manger Account set up.

| Steps                                                   | Step 5: Document Uple   | oad                                               |                  |
|---------------------------------------------------------|-------------------------|---------------------------------------------------|------------------|
| <ul> <li>Agency Information</li> </ul>                  | Choose File No File c   | hosen Upload                                      |                  |
| <ul> <li>Location and Hours</li> </ul>                  | You can upload a JPG, G | F, PNG, Word Doc/x, or PDF. File size limit is 5/ | MB.              |
| <ul> <li>Agency Manager</li> <li>Information</li> </ul> | Oct 02, 2020            | File Name<br>PA 084368123.docx                    | Action<br>Remove |
| ✓ Public Profile                                        | Back                    |                                                   | Finish           |
| ✓ Document Upload                                       |                         |                                                   |                  |
| <ul> <li>Certification Status</li> </ul>                |                         |                                                   |                  |

#### Setting up your Agency/Agency Manager Portal

| pennie connecting Pennsylvanians to health coverage |                                                         |                                                                                                    |                  |
|-----------------------------------------------------|---------------------------------------------------------|----------------------------------------------------------------------------------------------------|------------------|
|                                                     | Steps                                                   | Congratulations! You have successfully completed your application for<br>Agency and Agency Manager. Pennsylvania Exchange will review your |                  |
|                                                     | <ul> <li>Agency Information</li> </ul>                  | application for certifying your Agency and Agent account.                                                                                  | - <u>-</u>       |
|                                                     | ✓ Location and Hours                                    |                                                                                                    | bk               |
|                                                     | <ul> <li>Agency Manager</li> <li>Information</li> </ul> | Oct 02, 2020 PA 084368123.docx                                                                                                    | Action<br>Remove |
|                                                     | ✓ Public Profile                                        | Back                                                                                                    | Finish           |
|                                                     |                                                         |                                                                                                    |                  |
|                                                     | <ul> <li>Certification Status</li> </ul>                |                                                                                                    |                  |
|                                                     |                                                         |                                                                                                    |                  |
|                                                     |                                                         |                                                                                                    |                  |

You have now completed and claimed your Agency/Agency Manager Account.

Click "OK" to view your status.

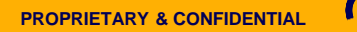

#### Setting up your Agency/Agency Manager Portal

| Agents - Admin Staff - Agency | y Delegations 👻 Agency Account 👻 My Delegations 👻 My Agent Profile 🔛 |
|-------------------------------|----------------------------------------------------------------------|
| Steps                         | Agency Certification Status                                          |
| Agency Information            | Application Submission Date 10-02-2020                               |
| Location and Hours            | Certification Status Pending<br>Certification Number                 |
| Document Upload               |                                                                      |
| Certification Status          |                                                                      |
|                               |                                                                      |

As the Agency Manager, you will be able to access your Agency Management Portal.

Note the fuctionalities – Agents, Admin Staff, Agency Delegations (Book of Business), Agency Account, My Delegations (the Agency Manager's Book of Business), and Agency Manager's Profile.

## Setting up your Agency/Agency Manager Portal

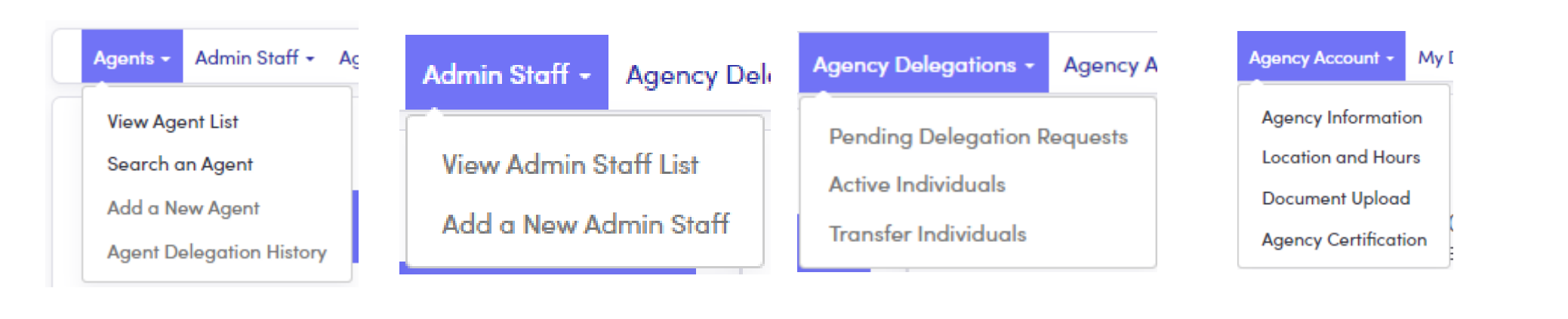

#### My Delegations - My Agent Pro

Pending Delegation Requests Active Individuals Inactive Individuals My Dashboard

#### My Agent Profile +

Agent Information

Profile

**Certification Status** 

Status

#### Overview of Agency/Agency Manager Functionalities

# Agent/Producer Profile

Establishing your producer profile

Setting up your Agency/Agency Manager Portal

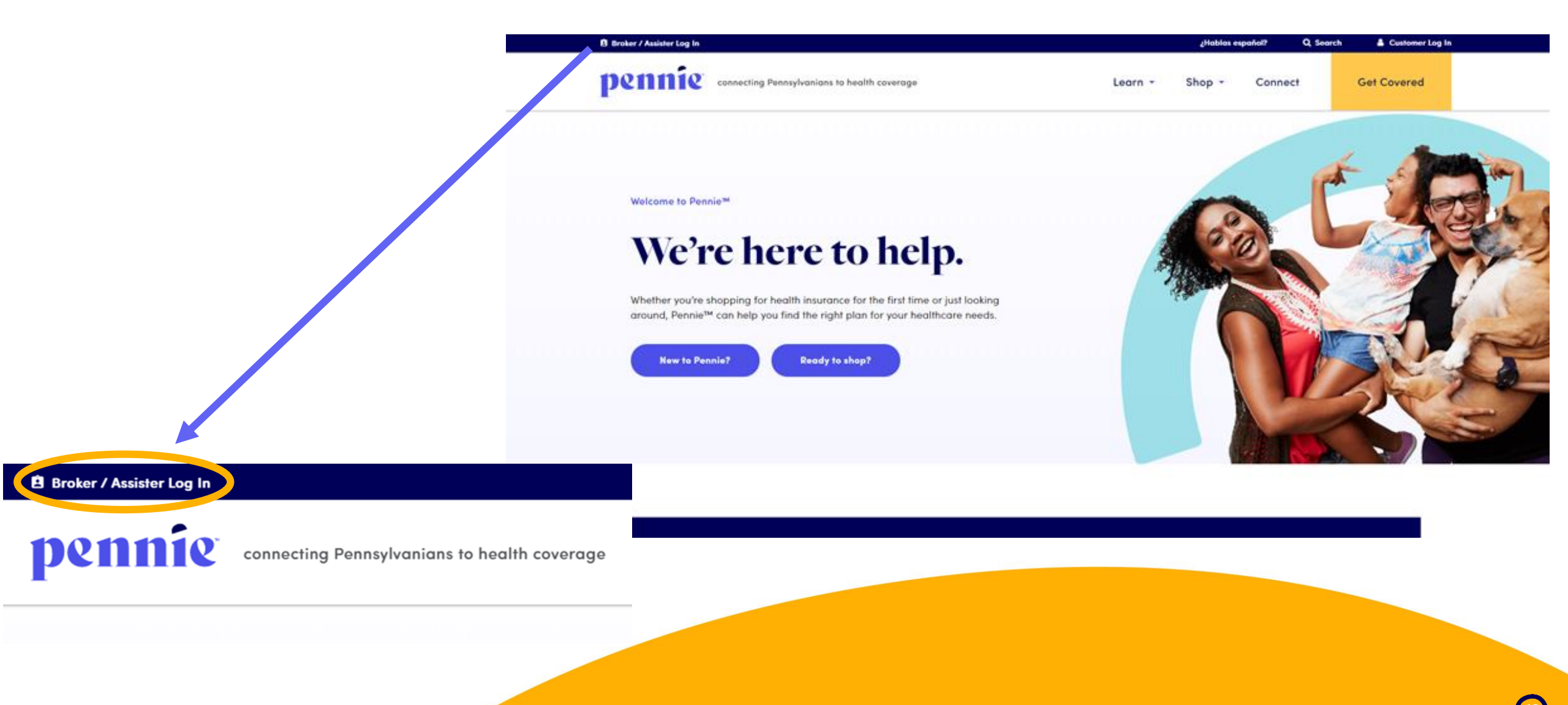

(13

#### Setting up your Agency/Agency Manager Portal

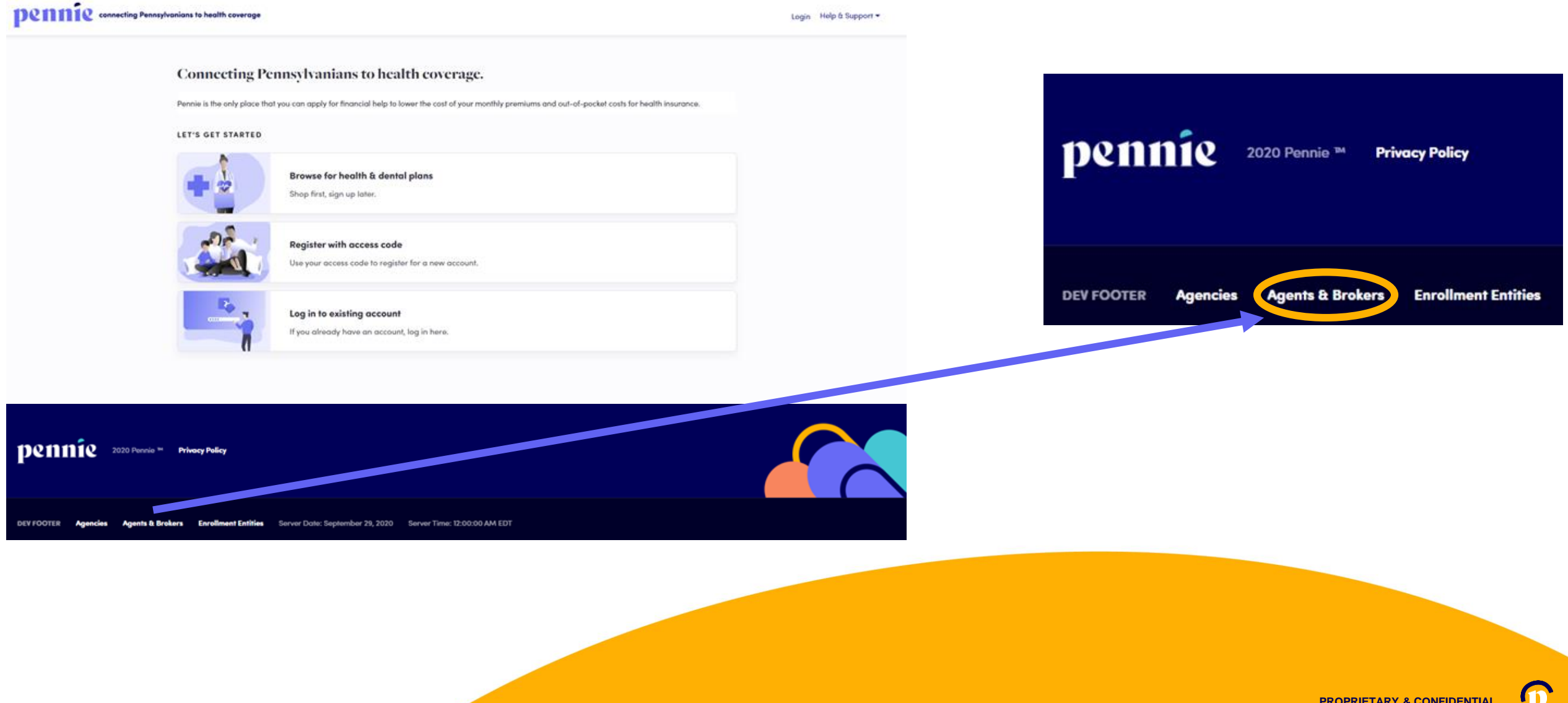

pennie connecting Pennsylvanians to health coverage

#### New Agent Account Set-Up

| First Name *            | Jessica                                    |          |             |  |
|-------------------------|--------------------------------------------|----------|-------------|--|
| Last Name +             | Jones                                      |          |             |  |
| Email Address *         | jessica.jones@yopmail.com                  |          |             |  |
| Confirm Email Address * | jessica.jones@yopmail.com                  |          |             |  |
| Phone Number * 윙        | 717                                        | 460      | 7307        |  |
| ecurity Question        |                                            |          |             |  |
| Security Question*      | What is your oldest vibling's middle name? |          |             |  |
|                         | james                                      |          |             |  |
| et Password             |                                            |          |             |  |
| Password *              | •••••                                      |          |             |  |
| Confirm Password *      | •••••                                      |          |             |  |
|                         | I have<br>Policy<br>Cancel                 | read and | agree to th |  |

Enter verify your name, email address, phone number, and establish an account password.

Click "Submit" to proceed.

## **New Agent Registration**

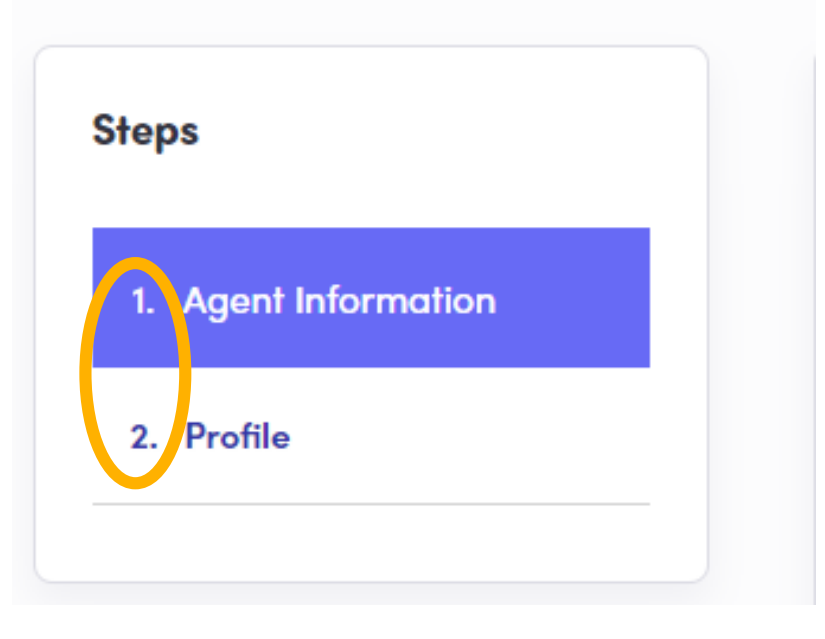

New producers to Pennie have two steps to claiming their Pennie Producer Account:

1) Review and complete Agent Information

2) Review and complete their Pennie public Profile.

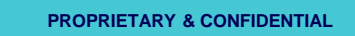

pennie connecting Pennsylvanians to health coverage

|                                                                                                    | New Agent Registra                                                                                                    | ition                                                                                      |                                                                                                    |
|----------------------------------------------------------------------------------------------------|----------------------------------------------------------------------------------------------------|--------------------------------------------------------------------------------------------|----------------------------------------------------------------------------------------------------|
|                                                                                                    | Seps<br>• Agent Mannada<br>• Profile<br>• Profile<br>• Profi |                                                                                            | <ul> <li>Producer will verify:</li> <li>Name</li> <li>PA Producer Numb</li> <li>NPN</li> <li>License Renewal I</li> <li>Email, Phone, and</li> <li>FEIN (individual or</li> </ul> |
| Federal Employer ID Number ( EIN )                                                                                 | ×                                                                                                    | Address line 2 Apt, Suite, Unit, Ilidg, Roor,<br>City* Canonsburg<br>State* Purchytycnia V |                                                                                                    |
| An EIN is required to apply for registration on Pennie. If y<br>an agency than you may also use your Agency's EIN. | you are part of                                                                                                    | Zip cods* usur                                                                             |                                                                                                    |
| Get an EIN Now                                                                                                    | Close                                                                                                    |                                                                                            |                                                                                                    |

- ber
- Date
- Address
- r agency)

ed.

1 **PROPRIETARY & CONFIDENTIAL** 

#### Dennie connecting Pennsylvanians to health coverage

| ps                | Step 2: Profile                                                                                   |  |
|-------------------|---------------------------------------------------------------------------------------------------|--|
| Agent Information | Provide information about you and your business for your public profile. This information will be |  |
|                   | viewed by Pennie users looking for agents on exchange. The more information you provide, the      |  |
| Profile           | more they re likely to contact you.                                                               |  |
|                   | Clients Served 🛛 🖬 Individuals / Families                                                         |  |
|                   | Languages English X Irish Gaelic X Spanish X                                                      |  |
|                   | Product Expertise 😧 🗹 Health                                                                      |  |
|                   | Dental                                                                                            |  |
|                   | Vision                                                                                            |  |
|                   | 🗹 Life                                                                                            |  |
|                   | Medicare                                                                                          |  |
|                   | Workers Compensation                                                                              |  |
|                   | Property/Casualty                                                                                 |  |
|                   | Your Website Address 🛛 www.cloverleafins.com                                                      |  |
|                   | Your Public Email 🕑 jessica.jones@yopmail.com                                                     |  |
|                   | Education Two Year Associate Degree 🗸                                                             |  |
|                   | About Me You have questions; I have answers.                                                      |  |
|                   | Upload Photo Choose File ) feagaergh.jpg Upload                                                   |  |
|                   | You can upload a JPG, GIF or PNG file (File size limit is 5 MB).                                  |  |
|                   |                                                                                                   |  |

#### Provide information relevant to your Pennie public profile:

- Languages Spoken
- Product Expertise
- Website, Email Address, Education, and Photo.

## Click "Finish" to complete the account claiming process.

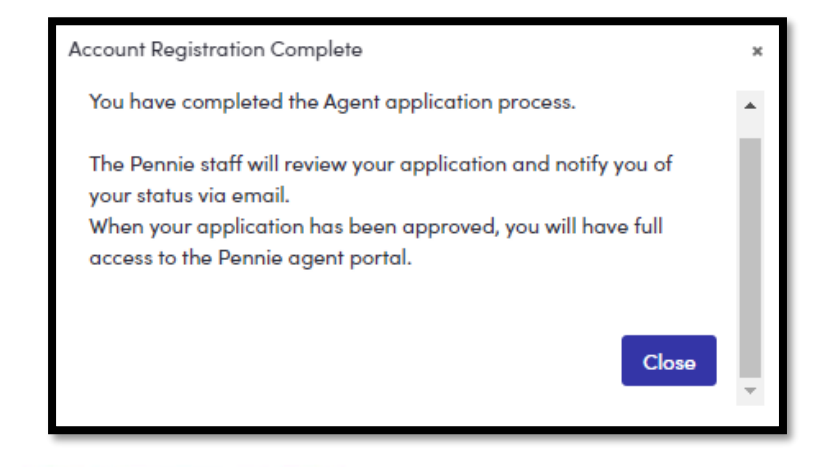

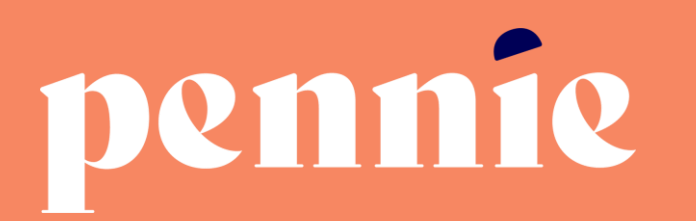

#### ADDRESS

312-318 Market Street, Bowman Tower, Floor 3 Harrisburg, Pennsylvania 17101

#### PHONE

+1844-844-8040

WEB

pennie.com